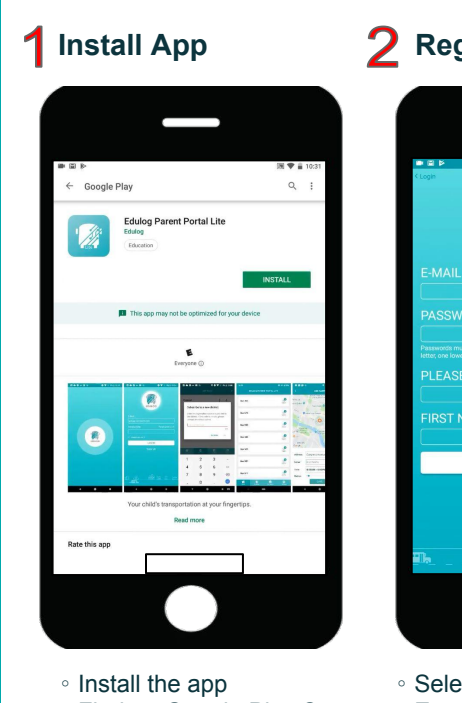

- Find on Google Play Store
- or iOS App Store
- · Edulog Parent Portal Lite

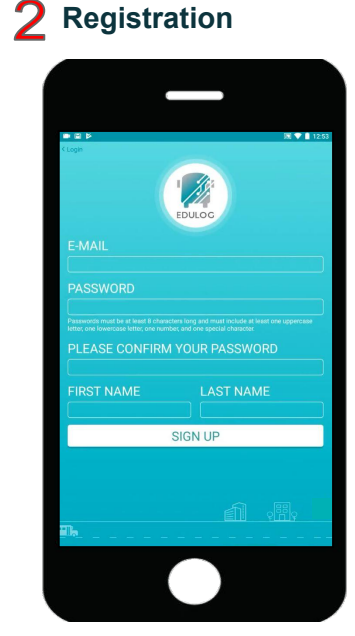

- Select Sign Up at Log In
- Enter your E-mail • Enter & Confirm Password
- Add your First & Last Name
- Tap on Sign Up

12

**3** Confirm E-mail

- · Check your E-mail
- In your E-mail:

**8** Registration Code

Subscribe to a district

- · Click on the link to activate Account verification will appear

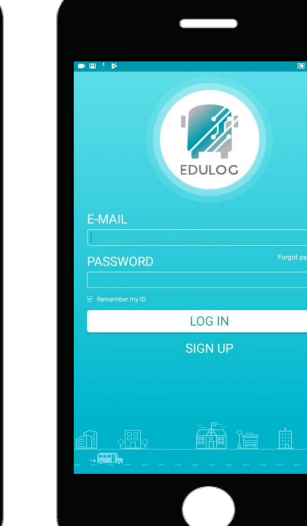

• Enter E-mail

Password

• Tap Log In

Districts

9

**4** Log In

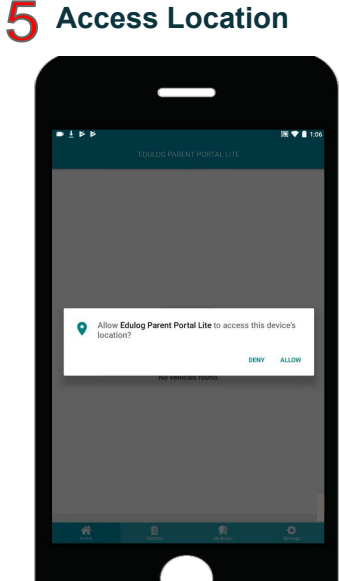

Tap Allow to allow the app to use location for orienting the map.

| 6 No Vehicles                                                                                                   | <b>7</b> Subscribe to District                                                                                                    |  |
|----------------------------------------------------------------------------------------------------|----------------------------------------------------------------------------------------------------|--|
| • • • • • • • • • • • • • • • • • • •                                                                           | (a) 1 5 15 (b) (b) (b) (b) (b) (b) (b) (b) (b) (b)                                                                                                    |  |
| EDULOG HARINT FORTAL LITE                                                                                       | DISTRICTS +                                                                                                    |  |
| Karawa Karawa Karawa Karawa Karawa Karawa Karawa Karawa Karawa Karawa Karawa Karawa Karawa Karawa Karawa Karawa | Var have not advancement of the any districts.<br>Type the subsortion to Report to Union before to request accesses to your district's<br>BUBSCRIBE TO DISTRICT |  |
|                                                                                                    |                                                                                                    |  |
| A B C C C C C C C C C C C C C C C C C C                                                                         |                                                                                                    |  |

No vehicles will be listed until you subscribe to a district.

- 3 0
- Enter the code Provided by your district
- Then tap Ok

| ■ ¥ ¥                     | DISTRICTS | a •               | +  |
|---------------------------|-----------|-------------------|----|
| EXAMPLE- DIST<br>34866241 | RICT      | 0<br>Buses Follow | ed |
|                           |           |                   |    |
|                           |           |                   |    |
|                           |           |                   |    |
|                           |           |                   |    |
|                           |           |                   |    |
|                           |           |                   |    |
|                           |           |                   |    |

Tap on your district name to view the bus list.

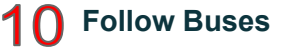

| • * *                        | IN 9 🕈 🖬 1 |
|------------------------------|------------|
| Columnet Search for vehicles |            |
| EXAMPLE- DISTRICT            |            |
| B101005449                   | •          |
| B300603024                   | •          |
| KTRAN060                     |            |
|                              |            |
|                              |            |
|                              |            |
|                              |            |
|                              |            |
|                              |            |
|                              |            |
|                              |            |
|                              |            |

Tap on the slide button to activate each bus.

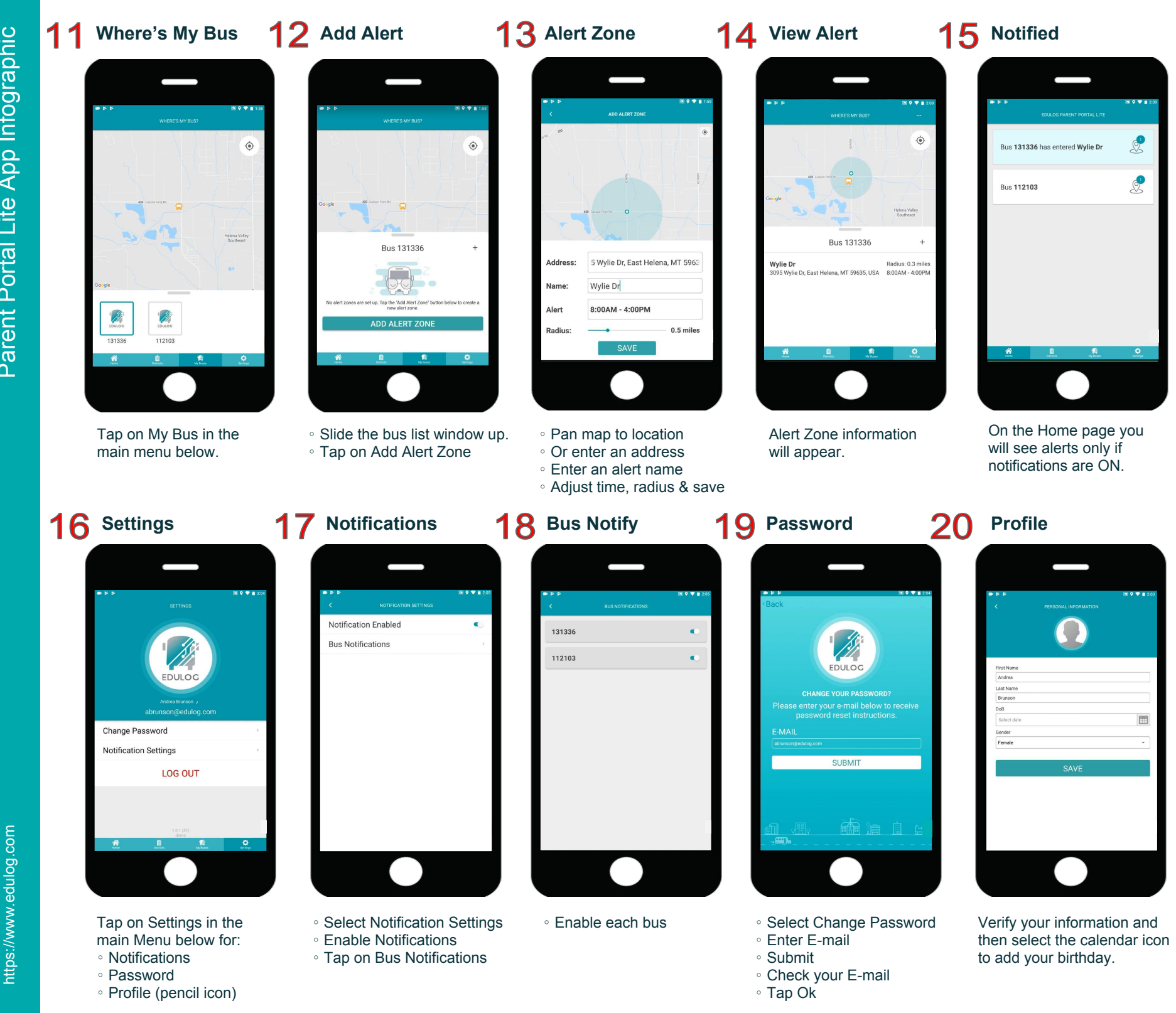